## GESTION DE VEHICULOS Y EVENTOS Y TRASLADO DE UNIDADES EN EL MANAGERSYSTEM

• VIDEO DE REFERENCIA

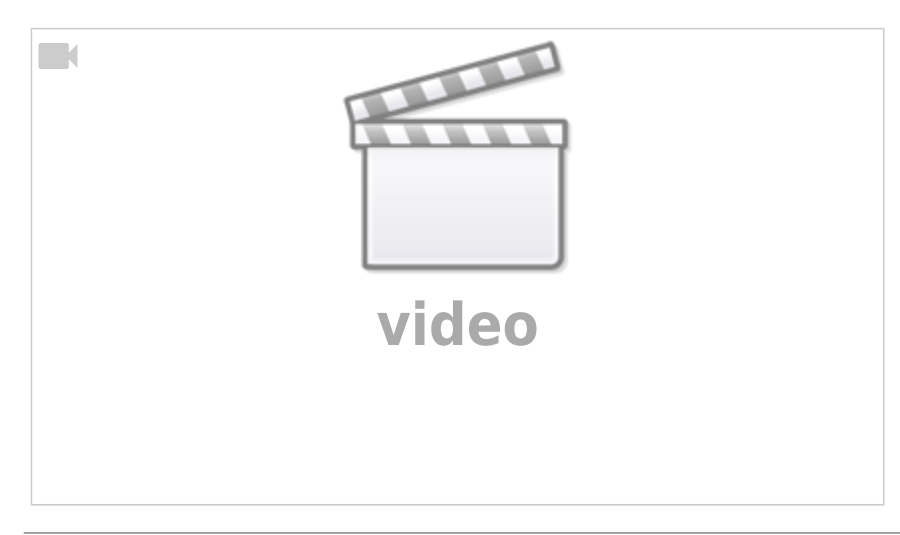

\* Ingresamos al Sistema ManagerSystem

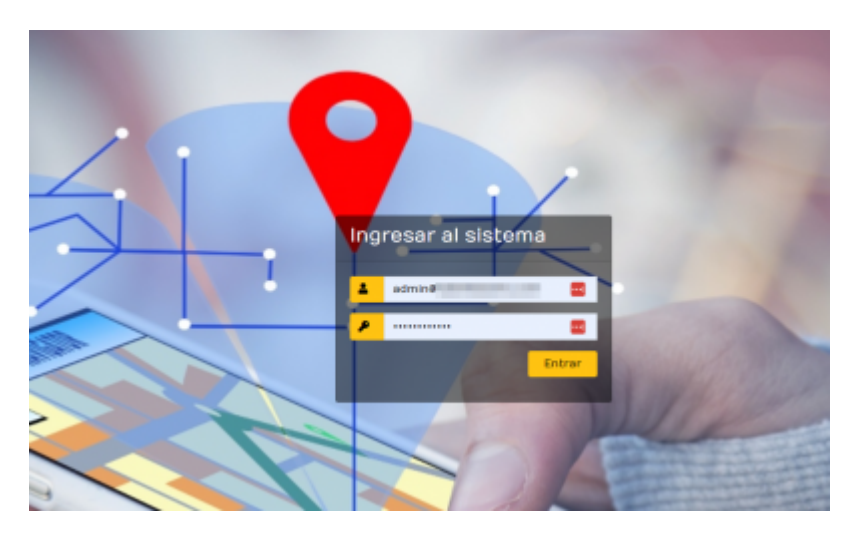

• Primero nos vamos al modulo de MONITOREO en vehiculos

.

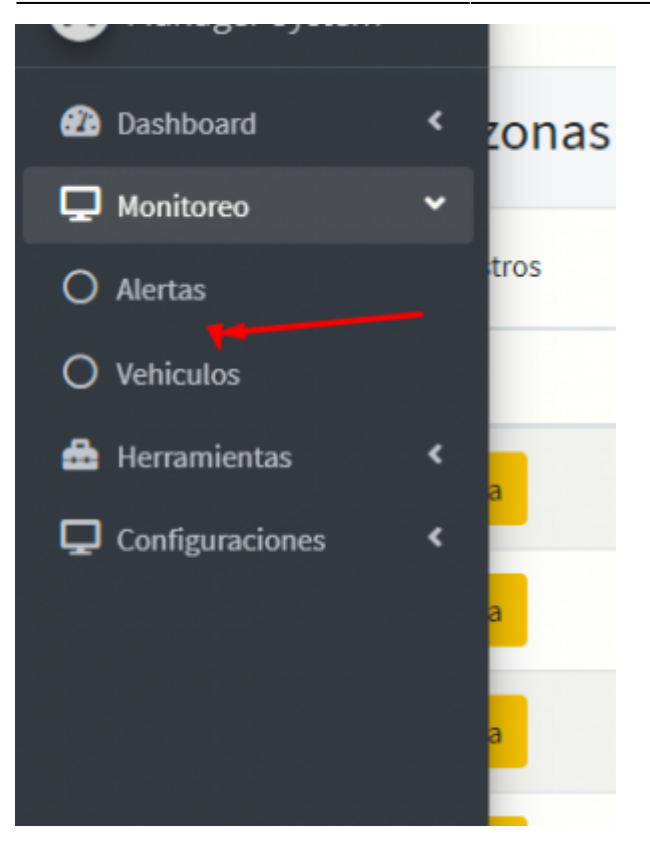

• En la ventana nos mostrara los vehiculos de la cuenta con las opciones de visualizarlos en mapa

| Mester 254a = Copier CV Boot POF Imprine Advalant Appletes General Reports |        |                |               |                         |                      |                  |       |                                      | bacar:     | Buscare       |               |             |
|----------------------------------------------------------------------------|--------|----------------|---------------|-------------------------|----------------------|------------------|-------|--------------------------------------|------------|---------------|---------------|-------------|
| Optiones                                                                   | Cuerta | Repolitive ··· | Place Brape - | U. Canadión 🛛 🗠         | E. Evento - +        | Ranipo           | Serie | 1861/ wD                             | 5M ···     | Protocolo RED | Protocole SPS | Descripción |
| нара 🔫                                                                     |        |                | C(64(7))      | 82/06/2004 13:30:34     | 10200030343333334    | GPS COBAN 304-45 |       | 0040305303-0001 00403053534000       | 900680653  | 10P           | colse:363     | KIN-CU      |
| Maps - *                                                                   | -      |                | 01.67         | 62/06/2929 (3:19:19:13) | 101003034333933      | SWOTBACK         |       | 7628867907 / 7628867907              | 200602471  | 102           | fangian       | 1041-4871   |
| maps -                                                                     | -      |                | A0410         | 82/96/299×13:29:11      | 100601014103021      | SWOTBACK         |       | 702896741217929867412                | 200607403  | 10P           | tianglari     | JACK-SEE    |
| maga 🗢                                                                     | 1000   | -              | V0-885        | 82/96/290×12:39:21      | 102006/2024 12:20:21 | COSAN 3836       |       | 00100050471245/00010050471145        | 968732068  | 104           | olw30         | 110-666     |
| maps - *                                                                   | 114    | 1000           | 071+311       | 82/96/200×12:29:30      | 0206/2014 12:32:21   | SINOTBACK        |       | N28867302 / 7928867302               | 202415712  | 102           | fiangian      | 1049-011    |
| maps = *                                                                   | -      | -              | 99-2002       | 82/96/200×12:29:30      | 00396/0034 12:39:39  | F#01.30          |       | 252813679712868291255281267971286007 | 11,5054000 | 102           | tultonika     | (P#-20007)  |
| Maps *                                                                     | -      |                | 800-895       | KU06,0304 13:39:30      | 1206/2014 12:20:30   | SINOTBACK        |       | 7620848886 / 7629848806              | 900604812  | 10P           | tiangian      | [840-832]   |
| Hape -                                                                     | -      | -              | 9.3390        | 10106-010×13-10-19      | 120620141230         | F140630          |       | 3530.6747.6578.13530.674716578       | 115122300  | 102           | totonika      | PLUG        |
| Hape -                                                                     | -      |                | GM-385        | 10106/2004 (3:59:34     | 12062014323034       | SNOTMON          |       | 7629868887 / 7629868887              | 300675080  | 102           | tiangian      | K0#-345     |
|                                                                            |        |                |               |                         |                      | 1                |       |                                      |            | 100           |               | 1000 0000   |

• Seleccionamos el mapa y nos mostrara el recorrido de dicho vehiculos con LA OPCION DE ELIMINAR EL EVENTO 2025/04/18 06:07 3/5

| ≡ Inicio        | 🔒 gtsapi.app/app/managerSystem.php 🧧 |                |                |                                                              |                                                             |               |                     |                                | ۵.                   |                |  |
|-----------------|--------------------------------------|----------------|----------------|--------------------------------------------------------------|-------------------------------------------------------------|---------------|---------------------|--------------------------------|----------------------|----------------|--|
| Vehiculos       |                                      | +              |                |                                                              | C small Estado :En Reposo                                   |               | 50                  | *//                            |                      | ^              |  |
| Mostrar 10 ¢ re | gistros                              | da<br>R        | Mercado<br>No. | 15 "El Sol" O Mot                                            | Direction Calle 34, N<br>57410, Minice<br>Velocidad: 0 (min | iezahualcóyol | I, Estado de México |                                |                      |                |  |
| Opciones ++     | Cuenta                               |                |                |                                                              |                                                             |               |                     |                                |                      |                |  |
| Мара            | desarrollo                           | EL SOL         |                |                                                              |                                                             |               |                     |                                |                      |                |  |
| Мара            | desarrollo                           | 3 Ar Co        | to de Xout     | And An Arris                                                 | 190 000 11000                                               |               | Hospital Vivo       | 0                              |                      |                |  |
| Мара            | desarrollo                           |                | 4              |                                                              | Tranguis De lutos 🖓<br>Bordo de Xichiaca 🖓                  |               | Plaza Ciudad Ja     | rdin 🖓 🕞 L                     | Centro<br>g.de Reins |                |  |
| Мара            | desarrollo                           |                |                | ESTADO                                                       | DE                                                          |               | An Arris as Kochen  | Poder Judicia<br>Federación Ci | i de la              |                |  |
| Мара            | desarrollo                           |                |                |                                                              |                                                             |               |                     |                                |                      |                |  |
| Мара            | desarrollo                           | Mostrar 10     | o regi         | istros                                                       |                                                             |               | Busc                | ar                             |                      |                |  |
| Мара            | desarrollo                           | 28/04/2020 11: | 12:50          | Calle 34, Nezahualo                                          | olyotil, Estado de México 57410, N                          | 0 km/h        | En Reposo           | Eliminar                       |                      |                |  |
| Мара            | desarrollo                           | 28/04/2020 11: | 9:07           | Calle 34, Nezahualcóyoti, Estado de México 57410, México 0 k |                                                             |               |                     | En Reposo                      | Eliminar             |                |  |
| Мара            | demostracion_p                       | tacora         | 9171           | 1129266                                                      | 10/06/2020 14:33:19                                         | 10/06/2       | 020 14:33:19        |                                |                      | v              |  |
| Мара            | desarrollo                           | vyrtrack       | 0000           | 001007294271 01/08/2020 17:54:52 01/08/20                    |                                                             |               | 08/2020 17:54:52    |                                |                      | 00000100729427 |  |

• Al momento de eliminar un evento tenemos una alerta si deseamos eliminar dicha alerta

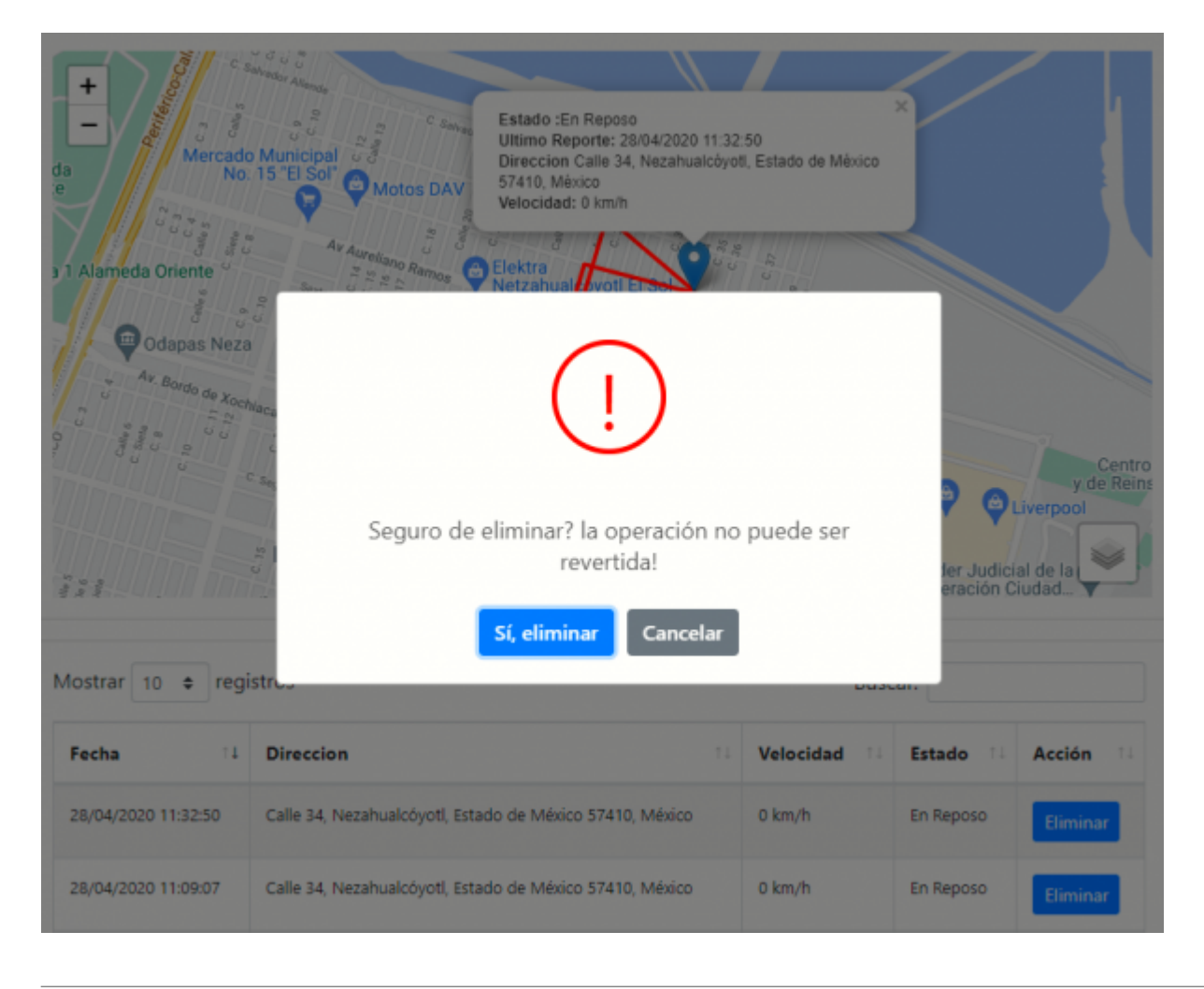

## **TRASLADO DE UNIDADES A OTRA CUENTA**

• Ingresamos al Sistema ManagerSystem

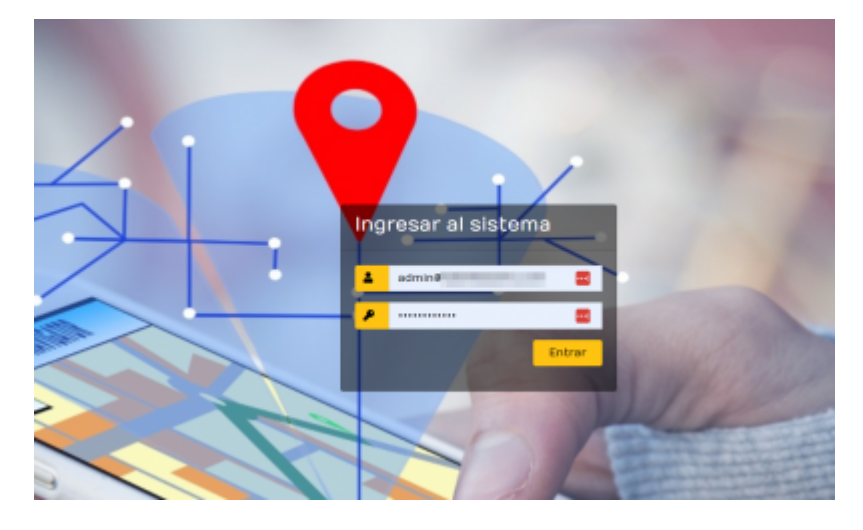

• Entramos a las herramientas y seleccionamos trasladar unidades

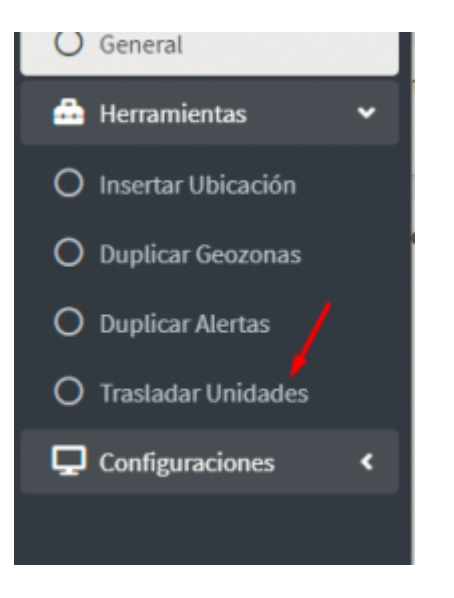

• Luego entramos a Trasladar Unidades y seleccionamos Trasladar

## 2025/04/18 06:07 5/5

| 0 | = vicio                          |                                                                            |               |               |                     |                       |                    |       |                                    |      |               |               | -                       |
|---|----------------------------------|----------------------------------------------------------------------------|---------------|---------------|---------------------|-----------------------|--------------------|-------|------------------------------------|------|---------------|---------------|-------------------------|
| • | Vehículos:<br>Eventos y Traslade | s de Unidades i                                                            | o otra cuenta |               |                     |                       |                    |       |                                    |      | _             | Nicio / N     | enserientas / Webiculos |
| 0 | Notice 25 files +                | notes 25 Ban + Capter CSF Deal FOF Imprine Advaluer Ingères Enneur Inpunte |               |               |                     |                       |                    |       |                                    |      | Noter CKL-687 |               |                         |
| 4 | Opcieres                         | Cuenta                                                                     | Depositive    | Hea - Grape - | U. Canexide ···     | 8. Evente - +         | tale               | Serie | M0(v0                              | 98   | Professio 850 | Pratocola 6P5 | teoripcie               |
| ۵ | Mape                             |                                                                            | -             | CRHI          | 10/04/2024 13:39:34 | 00/06/3030 13:39:29   | 6P5 (2080): 304-45 |       | AMAGENOISESESSO (MARCHIOLOGICAL    | -    | LOP           | colum 202     | (cavera)                |
| • | Mape Trasler<br>Calcul           | ter Unidad<br>ar Odometro                                                  |               | OL-601        | 82/06/2028 13:39:33 | 00,000,0004 10,000,00 | BHDTRICK           |       | TODAMETORY / TODAMETORY            | -    | 12*           | tanjar        | (on-en)                 |
|   | Mapa +                           | 10                                                                         | 100010        | ACTIVACE      | 82/06/2026 13:89:21 | 00/08/2014 12:09:21   | BHDTRICK           |       | T024867413/7028867413              | -    | 109           | Kangian       | [4C9-628]               |
|   | Нари 🔹                           | -                                                                          | -             | VEHE          | 82/06/2028 13:89:21 | 00/08/2014 12:09/21   | COMAN 2000         |       | MALONOMATILA (MALONOMATILA         |      | LOP           | rolar:313     | [100-004]               |
|   | Мари - *                         | 2.12                                                                       | 1000          | 879-623       | 82/04/2024 13:89:30 | 00/00/2020 12:20:20   | BINDTRICK          |       | FORMETTER / TORBETTER              | **** | 104           | Kanglan       | (mue-ort)               |
|   | Нара 💌                           | 1000                                                                       |               | H-082         | 83/06/2028 13:39:30 | 00/08/3824 12139-28   | PMRID              |       | 102004101246011/302034101246027    |      | 104           | Information   | Pre-20027]              |
|   | Нара 🔹                           | 10                                                                         |               | 8/0-m         | 82/04/2014 12:31:30 | 00/06/2014 12:20:20   | SHOTHOR.           |       | 1028868006,/1028868006             |      | 107           | tiangian      | (810)-820(              |
|   | Нара 💌                           |                                                                            | -             | 91-12303      | 82/99/2024 13:39:39 | 02/06/3024122/3028    | PMELSE             |       | 2010044973303911/20201019970230290 | -    | 10            | totonka       | (m.22036)               |
|   | Мари *                           | 100                                                                        |               | (39-30)       | 82/96/2024 13:39:38 | 02/06/2024 12:2018    | SHOTING.           |       | 102800001/102800001                | -    | 107           | tiangian      | (COM-382)               |
|   | Мари - *                         | -                                                                          | 10100         | AGL 92.8      | 82/96/2024 12:21:28 | 02/06/2024 12:2018    | SHOTING.           |       | 1001140408/1001140408              | -    | 107           | tangan        | (ci. 10)                |
|   | Нари - *                         | 100                                                                        |               | 800-813       | 82/96/2024 13:39:31 | 00/06/2004 12:20127   | SHOTING.           |       | 1028142008/1028142208              |      | 107           | tangan        | (MR)-813                |
|   | Mapa *                           |                                                                            |               | 91.00077      | 10/06/2004 12:29:17 | 00/06/0104 12:09:17   | 198130             |       | 100004407383233 / 353034 NO 363232 |      | 102           | hitoska       | (%.2011)                |

• Luego seleccionamos a la cuenta que deseamos trasladar y Actualizamos

| idades a      | Tras  | iladar Unidad             | a otra Cuen       | ta              |                     |                     | ,          | 1 |    |
|---------------|-------|---------------------------|-------------------|-----------------|---------------------|---------------------|------------|---|----|
|               | Selec | cionar Cuenta dond        | le desea mover la | unidad          |                     |                     |            | 1 |    |
| •             | des   | arrollo                   |                   |                 |                     |                     | ~          |   | 8  |
| tha Creacion  | Dispo | sitivo ID<br>088995494454 |                   |                 |                     |                     |            |   | ** |
| 06/2020 17:11 | c     | errar                     |                   |                 |                     |                     | Actualizar |   |    |
| 06/2020 12:11 | :11   | desarrollo                | jerzu             | 000088974306860 | 04/06/2020 12:18:48 | 04/06/2020 12:18:48 |            |   |    |
| _             |       |                           |                   | _               |                     |                     |            |   |    |

## TODA ACCIÓN TIENE UNA ALERTA ANTES DE SEGUIR POR SI ALGUN MOTIVO SE EQUIVOCAN SE TIENE QUE APROBAR ANTES DE PROSEGUIR

From: https://wiki.vyrglobalservices.com/ - Wiki V & R GLOBAL SERVICES S.A.C Permanent link: https://wiki.vyrglobalservices.com/doku.php?id=wiki:vehiculos\_gestion

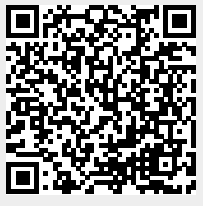

Last update: 2024/06/02 21:52